# Manual de instalación

Inversor solar PowerRouter

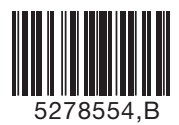

\*nedap

Fecha: 010913

### PowerRouter • Inversor solar • Manual de instalación

Ilustraciones

Página 1

ES

## Manual de instalación

Página 9

Traducción del manual de instrucciones

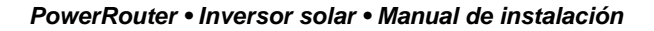

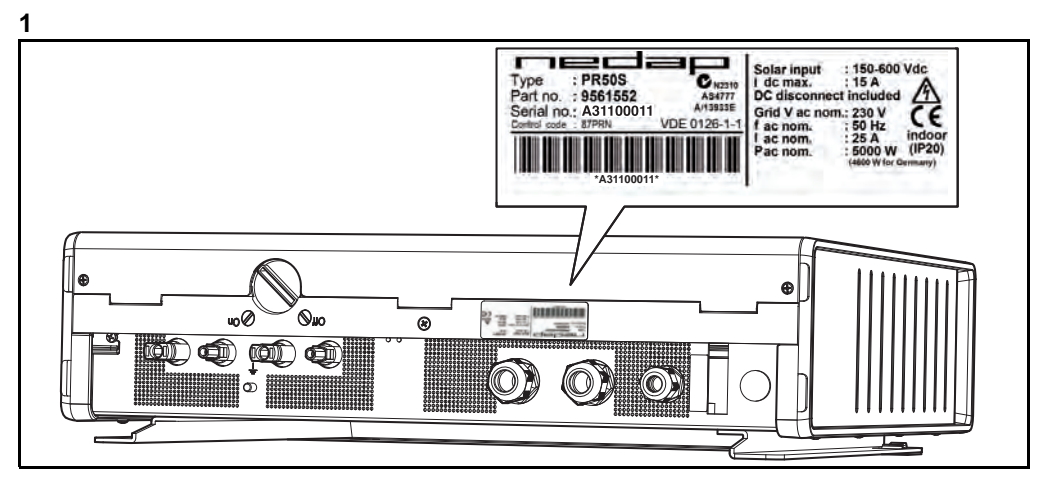

2

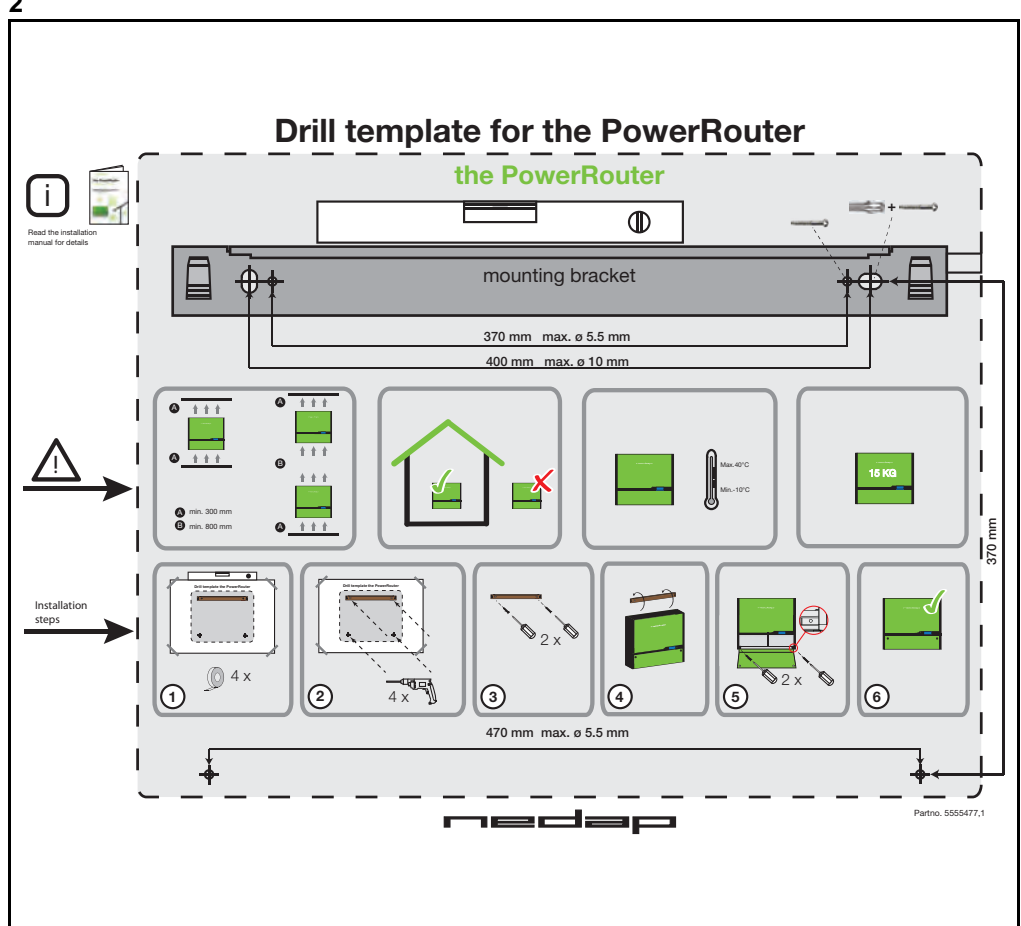

![](_page_3_Figure_2.jpeg)

![](_page_3_Figure_3.jpeg)

![](_page_4_Figure_1.jpeg)

![](_page_4_Figure_2.jpeg)

![](_page_5_Figure_2.jpeg)

![](_page_6_Figure_2.jpeg)

![](_page_6_Figure_3.jpeg)

![](_page_6_Figure_4.jpeg)

![](_page_7_Figure_2.jpeg)

| the PowerRouter                                                                                                    | the PowerRouter                                                                                                    |
|----------------------------------------------------------------------------------------------------|----------------------------------------------------------------------------------------------------|
| Enter your username and password and click on login                                                                                                    | Enter the following data about your PowerRouter and<br>efficit on register                                                                                                    |
| Password                                                                                                    | Part no. 95609555                                                                                                    |
| Forgot pasaword?                                                                                                    | Serial no. AN16A0007<br>Control code BBBBB                                                                                                    |
|                                                                                                    |                                                                                                    |
| the PowerRouter                                                                                                    | 21<br>the PowerRouter                                                                                                    |
| the PowerRouter<br>you're in charge<br>Welcome New Userf For us to be of good service we ask<br>you to enter the following data.                                                                                                    | 21<br>the PowerRouter<br>you're in charge<br>Welcome New Userf for us to be of good service we asse<br>you to enter the following data.                                                                                                    |
| the PowerRouter<br>you're in charge<br>Welcome New User! For us to be of good service we ask<br>you to enter the following data.<br>Step 1 of 3: Account                                                                                                    | 21<br><u>the PowerRouter</u><br>you're in charge<br>Welcome New UserFor us to be ôf good service we ask<br>you to enter the following data.<br>Step 2 of 3: Your name and address                                                                                                    |
| the PowerHouter<br>you're in charge<br>Welcome Hew Userf for us to be of good service we ask<br>you to enter the following data.<br>Step 1 of 3: Account<br>Language German T<br>Choose a password (and repeat it exactly)<br>We will mail you this password as a reminder                                                                                                    | 21<br>Welcome New Userf For us to be of good service we ask<br>you to enter the following data.<br>Step 2 of 3: Your name and address<br>First name Test<br>Last name Used                                                                                                    |
| the PowerRouter         you're in charge         Welcome New User! For us to be of good service we ask you to enter the following data.         Step 1 of 3: Account         Language       German         Choose a password (and repeat if toxacthy)         We will meil you this password as a reminder:         Username*       Itestuser                                                                                                    | 21<br>the PowerRouter<br>you're in charge<br>Welcome New Userf for us to be of good service we ask<br>you to enter the following data.<br>Step 2 of 3: Your name and address<br>First name Test<br>Last name User<br>Street: Munchenerstrasse                                                                                                    |
| the PowerRouter         you're in charge         Welcome New Userf For us to be of good service we ask<br>you to enter the following data.         Step 1 of 3: Account         Language       German         Choose a password (and repest it exactly)         We will mail you this password as a reminder         Username*       Iestuser         New password*       •••••••••                                                                                                    | 21<br>the PowerRouter<br>you're in charge<br>Welcome New UserFor us to be ôl good service we ask<br>you're ent charge<br>Welcome New UserFor us to be ôl good service we ask<br>you're in charge<br>Welcome New UserFor us to be ôl good service we ask<br>you're in charge<br>Welcome New UserFor us to be ôl good service we ask<br>you're in charge<br>Welcome New UserFor us to be ôl good service we ask<br>you're in charge<br>Welcome New UserFor us to be ôl good service we ask<br>you're in charge<br>Welcome New UserFor us to be ôl good service we ask<br>you're in charge<br>Welcome New UserFor us to be ôl good service we ask<br>you're in charge<br>Welcome New UserFor us to be ôl good service we ask<br>you're in charge<br>Welcome New UserFor us to be ôl good service we ask<br>you're in charge<br>Welcome New UserFor us to be ôl good service we ask<br>you're in charge<br>Welcome New UserFor us to be ôl good service we ask<br>you're in charge<br>Step 2 of 3: Your name and address<br>First name<br>UserFor UserFor us<br>Street<br>House number<br>32<br>- |
| the PowerRouter         you to in charge         Welcome New User! For us to be of good service we ask<br>you to enter the following data.         Step 1 of 3: Account         Language       German         Choose a password (and repeat it exactly)         We will mail you this password as a reminder:         Username*       testuser         New password         exercent                                                                                                    | 21           Welcome New Usert For us to be of good service we ask you're in charge           Welcome New Usert For us to be of good service we ask you're enter the following data.           Step 2 of 3: Your name and address           First name         Test           Last name         Used           Street         Munchenerstrasse           House number         32           Zip code         1111                                                                                                    |
| the PowerRouter<br>you'to in charge<br>Walcome New Userf For us to be of good service we ask<br>ou to enter the following dats.<br>Step 1 of 3: Account<br>arguage German T<br>Choose a password (and repeat it exactly)<br>Wa will mail you this password as a reminder<br>Username* testuser<br>testuser<br>testus<br>testus<br>t | 21           Welcome New Userf For us to be of good service we ask           you're in charge           Welcome New Userf For us to be of good service we ask           you to enter the following data.           Step 2 of 3: Your name and address           First name         Test           Last name         Userf           Street         Munchenerstrasse           House number         32           Zip code         1111           City         Numchen                                                                                                    |

| PR50SB-BS Self-use | General     | Solar Inputs       | Location |  |  |
|--------------------|-------------|--------------------|----------|--|--|
| - manual training  | Description | PR50SB-BS Self-use |          |  |  |
| PR50S              | Serial no.  | 9561773B101DEMO1   |          |  |  |
| PR37S              | Type label  | PR50SB-BS/S240     |          |  |  |
|                    | Version     | 3.3.3              |          |  |  |
|                    | Battery     | 225 Ah             |          |  |  |
|                    |             |                    |          |  |  |
|                    |             |                    |          |  |  |
|                    |             |                    |          |  |  |
|                    |             |                    |          |  |  |
|                    |             |                    |          |  |  |

### 23

| PR50SB-BS Self-use | Part no.                                                                                                    |
|--------------------|----------------------------------------------------------------------------------------------------|
| PR50S              | Serial no. Control code                                                                                                    |
| PR37S              | On the back of the PowerRouter you will find a corresponding sticker like depicted here. Take the serial & part no. and the<br>control code from it and enter this data into their corresponding fields. |
| New PowerRouter    | Type : PR50S/EU Solar Input : 150-600 Vdc<br>I dc max. : 15 A                                                                                                    |
|                    | Part no. : 3950688<br>Serial no. : A72280002<br>Control code: 7X144<br>I ac nom. : 529 Hz<br>I ac nom. : 529 Hz                                                                                          |
|                    | AUTOPOTO                                                                                                    |
|                    |                                                                                                    |
|                    |                                                                                                    |

# Índice

|   | Índice |                                                                            |      |  |  |  |  |
|---|--------|----------------------------------------------------------------------------|------|--|--|--|--|
| 1 | Intro  | oducción                                                                   | 12   |  |  |  |  |
|   | 1.1    | Aplicación                                                                 | . 12 |  |  |  |  |
|   | 1.2    | Símbolos utilizados en la documentación                                    | . 12 |  |  |  |  |
|   | 1.3    | Garantía                                                                   | . 12 |  |  |  |  |
| 2 | Seg    | guridad                                                                    |      |  |  |  |  |
|   | 2.1    | Seguridad general                                                          | . 14 |  |  |  |  |
|   | 2.2    | PowerRouter14                                                              |      |  |  |  |  |
|   | 2.3    | Red local                                                                  | . 14 |  |  |  |  |
|   | 2.4    | Red pública                                                                | . 15 |  |  |  |  |
|   | 2.5    | Paneles solares                                                            | . 15 |  |  |  |  |
| 3 | Des    | cripción general                                                           | 16   |  |  |  |  |
|   | 3.1    | El PowerRouter - uso previsto1                                             |      |  |  |  |  |
|   |        | 3.1.1 Conexión a Internet                                                  | 16   |  |  |  |  |
|   | 2 2    | S. 1.2 Herrannenia de Instalación de Soltware de PowerRouter               | 10   |  |  |  |  |
|   | 3.Z    |                                                                            |      |  |  |  |  |
|   | 3.3    | Sensor tritasico (PRA3SENSE accesorio)                                     |      |  |  |  |  |
|   | 3.4    | Rele externo (PRA1RLY accesorio)                                           | . 17 |  |  |  |  |
| _ | 3.5    | 3.5 Kit inalambrico de gestión de energia (accesorio PRA1WEMK) 1           |      |  |  |  |  |
| 4 | Inst   | alación                                                                    | 18   |  |  |  |  |
|   | 4.1    | Compruebe el contenido de la caja del PowerRouter                          | . 18 |  |  |  |  |
|   | 4.2    | Determine la ubicación de montaje                                          | . 18 |  |  |  |  |
|   | 4.3    | Montaje de PowerRouter                                                     | . 19 |  |  |  |  |
|   | 4.4    | Conecte la red de CA                                                       | . 19 |  |  |  |  |
|   | 4.5    | Conecte los paneles solares                                                | 20   |  |  |  |  |
|   | 4.6    | Conecte un sensor de autoconsumo                                           | 20   |  |  |  |  |
|   |        | <ul> <li>4.6.1 Conecte el sensor monorasico (accesorio)</li></ul>          | 20   |  |  |  |  |
|   | 4.7    | Conecte el relé externo (accesorio)                                        | . 22 |  |  |  |  |
|   |        | 4.7.1 Conecte el relé externo para gestión de carga                        | 22   |  |  |  |  |
|   |        | 4.7.2 Conecte el relé externo para aislar el PowerRouter de la red pública | 22   |  |  |  |  |
|   |        | 4.7.3 L'Unecte el rele externo para un suministro de energia de reserva    | . 22 |  |  |  |  |

|   | 4.8  | Instala                      | ción del PRA1WEMK                                                           | 23 |  |  |  |
|---|------|------------------------------|-----------------------------------------------------------------------------|----|--|--|--|
|   | 4.9  | Conec                        | te el cable adicional (Italia)                                              | 24 |  |  |  |
|   | 4.10 | 0 Encienda el sistema        |                                                                             |    |  |  |  |
|   | 4.11 | 11 Inicialice el PowerRouter |                                                                             |    |  |  |  |
|   |      | 4.11.1                       | Asistente de instalación (en la pantalla)                                   | 24 |  |  |  |
|   |      | 4.11.2                       | Herramienta de instalación de software del PC (para configuración avanzada) | 25 |  |  |  |
|   |      | 4.11.3                       | Ejecute el autotest (Italia)                                                | 25 |  |  |  |
|   | 4.12 | 2 Conec                      | te el PowerRouter a Internet                                                | 26 |  |  |  |
|   |      | 4.12.1                       | Conexión a un router de Internet                                            | 27 |  |  |  |
|   |      | 4.12.2                       | Conexión a través de un interruptor a un router de Internet                 | 27 |  |  |  |
|   |      | 4.12.3                       | Conexión a un punto de acceso inalámbrico                                   | 27 |  |  |  |
|   |      | 4.12.4                       | Registre el PowerRouter en www.myPowerRouter.com                            | 28 |  |  |  |
|   |      | 4.12.5                       | Registre PowerRouters adicionales en un registro de entrada                 | 28 |  |  |  |
| 5 | Her  | ramient                      | a de instalación de software                                                | 29 |  |  |  |
|   | 5.1  | Introdu                      | ıcción                                                                      | 29 |  |  |  |
|   | 5.2  | Config                       | uración de pantalla                                                         | 29 |  |  |  |
|   |      | 5.2.1                        | Retroiluminación                                                            | 29 |  |  |  |
|   |      | 5.2.2                        | Pantalla                                                                    | 29 |  |  |  |
|   |      | 5.2.3                        | Idioma                                                                      | 29 |  |  |  |
|   | 5.3  | Config                       | uración del PowerRouter                                                     | 29 |  |  |  |
|   |      | 5.3.1                        | Condición                                                                   | 29 |  |  |  |
|   |      | 5.3.2                        | Alarma 1 / Alarma 2                                                         | 30 |  |  |  |
|   |      | 5.3.3                        | En espera                                                                   | 30 |  |  |  |
|   |      | 5.3.4                        | Temporizador en espera                                                      | 30 |  |  |  |
|   | 5.4  | Red                          |                                                                             | 31 |  |  |  |
|   |      | 5.4.1                        | País                                                                        | 31 |  |  |  |
|   |      | 5.4.2                        | EEG 2012                                                                    | 31 |  |  |  |
|   |      | 5.4.3                        | VDE 4105                                                                    | 31 |  |  |  |
|   |      | 5.4.4                        |                                                                             | 31 |  |  |  |
| 6 | Fun  | cionam                       | iento                                                                       | 32 |  |  |  |
|   | 6.1  | Menú c                       | le pantalla                                                                 | 32 |  |  |  |
| 7 | Res  | olución                      | de problemas                                                                | 33 |  |  |  |
|   | 7.1  | Resolu                       | ción de problemas                                                           | 33 |  |  |  |
|   | 7.2  | Compr                        | uebe el estado del LED                                                      | 33 |  |  |  |
|   | 7.3  | Compr                        | uebe los mensajes de error                                                  | 34 |  |  |  |
|   | 7.4  | Explica                      | ación de errores                                                            | 34 |  |  |  |
|   |      | 7.4.1                        | Error grave                                                                 | 34 |  |  |  |
|   |      | 7.4.2                        | Error leve                                                                  | 34 |  |  |  |
|   |      | 7.4.3                        | Código de error                                                             | 34 |  |  |  |
|   | 7.5  | Errores                      | S                                                                           | 35 |  |  |  |
|   | 7.6  | Proced                       | limientos                                                                   | 38 |  |  |  |
|   |      | 7.6.1                        | Reinicio del PowerRouter                                                    | 38 |  |  |  |
|   |      | 7.6.2                        | Comprobación de circulación de aire del PowerRouter                         | 38 |  |  |  |
|   |      | 7.6.3                        | Comprobación de la conexión a Internet                                      | 38 |  |  |  |
|   |      | 7.6.4                        | Búsqueda de versiones de software y número id                               | 38 |  |  |  |

|   | 7.6.5      | Reinicio del PowerRouter             | 38 |
|---|------------|--------------------------------------|----|
| 8 | Desinstala | ción                                 | 39 |
|   | 8.1 Desin  | stalación                            | 39 |
|   | 8.2 Elimin | nación                               | 39 |
| 9 | Especifica | ciones técnicas                      | 40 |
|   | 9.1 Espec  | ificaciones técnicas del PowerRouter | 40 |

Índice

# 1 Introducción

# 1.1 Aplicación

Este manual de instalación está pensado para personal de instalación cualificado. Describe cómo puede instalar, conectar y poner en marcha de forma segura las siguientes clases de PowerRouter:

- PR50S
- PR37S
- PR30S

### 1.2 Símbolos utilizados en la documentación

![](_page_13_Picture_9.jpeg)

Este símbolo indica una situación peligrosa que, si no se evita, podría provocar la muerte o una lesión grave.

# 

Este símbolo indica una situación que, si no se siguen las instrucciones, podría provocar una lesión o daños al equipo.

# 

Este símbolo indica una situación que, si no se siguen las instrucciones, podría provocar daños al equipo.

![](_page_13_Picture_15.jpeg)

Este símbolo indica información adicional para garantizar un funcionamiento óptimo del sistema.

# 1.3 Garantía

#### Condiciones de garantía de fábrica del PowerRouter

Nuestro programa de control de calidad garantiza que cada producto PowerRouter está fabricado según las especificaciones exactas y se ha probado a fondo antes de salir de fábrica.

### Garantía de 5 años

El periodo de garantía de fábrica Nedap es de 5 años a partir de la fecha de compra del sistema PowerRouter. Las condiciones de la garantía se basan en la Directiva de la UE 99/44/CE, sin perjuicio de cualquier derecho legal.

E

#### Prórroga de la garantía

Para todos los sistemas PowerRouter podrá adquirir una prórroga de 5 años sobre la garantía de fábrica del PowerRouter, para llegar a un total de 10 años de garantía. La prórroga de la garantía solo se podrá comprar en un plazo de 6 meses desde la fecha de entrega del PowerRouter.

#### Condiciones de garantía

Si un PowerRouter se avería durante su periodo de garantía, se llevará a cabo uno de los siguientes servicios sin coste alguno de materiales, excluyendo los costes de mano de obra, a discreción del servicio de ayuda de PowerRouter:

- Reparación en Nedap N.V.
- Reparación in situ
- Cambio por una unidad de sustitución (o valor equivalente conforme a modelo y edad)

#### Exclusión de responsabilidad

Se excluyen las reclamaciones de garantía y las responsabilidades por daños directos o indirectos si se producen por:

- Daños de transporte y almacenamiento
- Instalación y/o puesta en servicio incorrecta
- · Modificaciones, cambios o intentos de reparación por personal sin formación ni autorización
- Uso incorrecto o funcionamiento inadecuado
- Ventilación insuficiente del dispositivo
- No se hayan observado las disposiciones de seguridad aplicables
- Fuerza mayor (p.ej. rayos, sobretensión, tormenta, incendio)
- Defectos estéticos que no influyan en el funcionamiento de la unidad
- Daños debido a la humedad u otras condiciones meteorológicas

![](_page_14_Picture_20.jpeg)

El instalador/distribuidor que haya instalado el PowerRouter deberá notificar al servicio de ayuda de PowerRouter el sistema PowerRouter averiado. Nedap se reserva el derecho a sustituir la unidad por una que tenga una especificación igual o mejor, a discreción de Nedap.

#### Exención de responsabilidad

N.V. Nederlandsche Apparatenfabriek "Nedap" (en adelante Nedap) posee todos los derechos del contenido de este manual. Al usar este manual, acepta las condiciones de esta exención de responsabilidad.

Nedap ha hecho todo lo posible para garantizar que este manual sea exacto. Nedap no acepta responsabilidad alguna por imprecisiones u omisiones de este manual ni por cualquier daño derivado de o relacionado con su uso.

No se podrán reproducir o publicar de ninguna forma ni por ningún medio datos publicados en este manual sin la autorización previa por escrito de Nedap. La información de este manual está sujeta a cambios sin previo aviso y no representa responsabilidad alguna por parte de Nedap. Nedap no asume obligación alguna de actualizar o mantener al día la información de este manual, y se reserva el derecho a realizar mejoras en este manual y/o en los productos descritos en este manual en cualquier momento y sin previo aviso. Si encuentra información en este manual que sea incorrecta, incompleta o que pueda inducir a error, estaremos encantados de recibir sus comentarios y sugerencias.

# 2 Seguridad

### 2.1 Seguridad general

Antes de instalar o usar el PowerRouter, lea todas las instrucciones y alertas que hay en los aparatos y en el manual de usuario e instalación.

# 

La salida local está flotante cuando el sistema no está conectado a la red pública

# 2.2 PowerRouter

Hay dos etiquetas en el PowerRouter (figura 1):

- Una etiqueta de advertencia que indica los posibles riesgos.
- Una etiqueta de características que proporciona las especificaciones técnicas.

![](_page_15_Picture_11.jpeg)

La imagen muestra un ejemplo de la etiqueta. Las etiquetas pueden ser diferentes dependiendo de la clase de PowerRouter.

### 2.3 Red local

![](_page_15_Picture_14.jpeg)

La red local suministra energía eléctrica (230 V, 50 Hz).

# 

Como medida de seguridad adicional se requiere instalar un interruptor de emergencia de 2 polos en la conexión AC LOCAL OUT (si se usa). Este interruptor de emergencia deberá conectarse conforme a la norma de seguridad UPS.

## 2.4 Red pública

![](_page_16_Picture_3.jpeg)

La red de CA suministra energía eléctrica (230 V, 50 Hz).

# 

Antes de conectar el PowerRouter a la red pública de CA, póngase en contacto con la compañía eléctrica local. Tienen que confirmar que está permitido conectar el sistema.

## 2.5 Paneles solares

![](_page_16_Picture_8.jpeg)

Los paneles solares producen energía eléctrica cuando se exponen a la luz y pueden provocar una descarga eléctrica, peligro de energía o incendio.

# 

Puede que haga falta una protección de fusibles en serie dependiendo del tipo y la configuración de los paneles solares utilizados en el sistema.

ES

# 3 Descripción general

### 3.1 El PowerRouter - uso previsto

El PowerRouter es un inversor solar de CC a CA, diseñado para uso en interior. Está diseñado para usarse con paneles solares y conexión a la red. En caso de un corte en la red, la salida local de CA (AC local out) puede suministrar energía de reserva a la carga conectada. Para más información, visite www.PowerRouter.com.

El PowerRouter cumple las siguientes directivas:

- 2004/108/CE (compatibilidad electromagnética)
- 2006/95/CE (directiva de baja tensión)

# 

El PowerRouter no tiene piezas dentro que requieran un mantenimiento.

### 3.1.1 Conexión a Internet

Cuando el PowerRouter esté conectado a Internet, el portal web myPowerRouter.com le proporcionará información detallada del sistema (por ejemplo, prestaciones, beneficios) del PowerRouter. El PowerRouter se puede actualizar incluso a distancia con nuevo firmware que contiene las últimas características para que su sistema se mantenga siempre actualizado.

### 3.1.2 Herramienta de instalación de software de PowerRouter

La herramienta de instalación de software le ayuda a inicializar el PowerRouter, hacer configuraciones avanzadas y actualizar el firmware del PowerRouter, si corresponde.

Antes de que pueda usar la herramienta de instalación de software, deberá instalar el software en el ordenador. Puede descargar la herramienta de instalación de software desde la página web: www.PowerRouter.com. La herramienta de instalación de software incluye la última versión de firmware disponible, por lo que no se requieren descargas adicionales.

![](_page_17_Picture_15.jpeg)

Puede descargarse la herramienta de instalación de software, el controlador y la guía de utilización del PowerRouter a través de la página web de PowerRouter. Necesitará sus datos de entrada para esta página web. Podrá solicitar los datos de entrada a través de www.PowerRouter.com. Compruebe regularmente la página web para actualizaciones de la herramienta de instalación de software de PowerRouter.

### 3.2 Sensor monofásico (PRA1SENSE accesorio)

Con la señal del sensor monofásico, el PowerRouter determina el consumo de energía de la red pública en una fase. Con el sensor monofásico, se maximiza el consumo de energía solar autogenerada. El sensor monofásico se puede pedir a través de su socio comercial local.

### 3.3 Sensor trifásico (PRA3SENSE accesorio)

Con la señal del sensor trifásico, el PowerRouter determina el consumo de energía de la red pública para un sistema trifásico y compensa en una fase si se usa un medidor eléctrico de compensación. Con el sensor trifásico, se maximiza el consumo de energía solar autogenerada. El sensor trifásico se puede pedir a través de su socio comercial local.

### 3.4 Relé externo (PRA1RLY accesorio)

Puede utilizar el relé externo para:

• Configurar un suministro de corriente de reserva (figura 8).

Si hay corte en la red pública, el relé externo se energizará. El cambio a la red local de CA se hace a través de uno de los relés seleccionables por el usuario (K201 / K202) del PowerRouter. La capacidad de reserva es limitada, depende de la cantidad de energía producida por los paneles solares.

• Gestión de energía (figura 9).

Si la cantidad de energía solar alimentada a la red pública excede el valor programado, el PowerRouter puede conectar cargas adicionales a través del relé externo. En el PowerRouter se puede programar cuánto tiempo se mantiene conectada la carga a través de una configuración avanzada en la herramienta de instalación de software.

Aislar el PowerRouter de la red pública mediante un receptor de control de onda (figura 12).

No se incluye el receptor de control de onda. La desconexión se hace conforme a la directiva alemana EEG2012. Solo se usarán los contactos de desconexión del relé.

El relé externo se puede pedir a través de su socio comercial local.

### 3.5 Kit inalámbrico de gestión de energía (accesorio PRA1WEMK)

El Kit inalámbrico de gestión de energía se puede utilizar con productos de PowerRouter que soporten la gestión de energía. Si la cantidad de energía solar alimentada a la red pública excede el valor programado, el PowerRouter puede conectar cargas adicionales a través del Kit inalámbrico de gestión de energía. El Kit inalámbrico de gestión de energía está disponible en distintas versiones que dependen del país y se puede pedir a través de su socio comercial local.

- Módulo de entrada binario (Eaton CBEU-02/xx).
- Accionador inalámbrico enchufable (Eaton CSAP-01/xx).

# 4 Instalación

# 4.1 Compruebe el contenido de la caja del PowerRouter

La caja del PowerRouter debe contener lo siguiente:

• El PowerRouter.

Еŝ

- Soporte para montaje en la pared.
- Juego de manuales, incluida la plantilla de taladrado.
- Núcleo de ferrita de fijación con clip para cable UTP (Internet).
- Prensaestopas (para instalación en Italia).
- Núcleo de ferrita de fijación con clip para la entrada digital (para su instalación en Italia).

# 4.2 Determine la ubicación de montaje

La ubicación de instalación del PowerRouter debe cumplir lo siguiente:

- El PowerRouter se debe montar en interior.
- Monte el PowerRouter lo más cerca posible del armario del contador.
- No monte el PowerRouter en un lugar donde reciba la luz directa del sol.
- No monte el PowerRouter durante periodos de precipitación o elevada humedad (<95%). La humedad que se quede atrapada dentro del lugar podría provocar corrosión y dañar los componentes eléctricos.
- Cuando la temperatura interna sea demasiado elevada, se producirá una reducción de potencia. El PowerRouter reduce la salida de potencia si la temperatura interna es demasiado elevada.
- La ubicación no debe ser accesible para niños.
- El PowerRouter emite un ligero zumbido cuando está funcionando. Este ruido es normal y no tiene
  efecto alguno en el rendimiento, pero puede resultar molesto si la unidad está instalada en una pared
  de una zona de estar o en la parte exterior de una pared que esté cerca de una zona de estar o en
  ciertas clases de material (paneles de madera u hojas de metal delgadas).
- La pared deberá estar dentro de ± 5° de su posición vertical.
- La superficie de montaje deberá poder soportar el peso del PowerRouter (15,5 kg).
- El adhesivo de características deberá ser visible después de montar el PowerRouter (figura 1). El adhesivo contiene el número de serie que es el código de acceso para el asistente de instalación, la herramienta de instalación de software y para registrarse en www.myPowerRouter.com para entrar y supervisar el sistema.
- Las medidas exteriores del PowerRouter son 545 x 502 x 149 mm (An x Al x Fo).
- El PowerRouter se debe instalar dejando un espacio de 300 mm por encima y por debajo de la unidad.
- Si hay múltiples PowerRouters apilados, deberá haber un espacio de 800 mm entre cada uno.

![](_page_20_Picture_2.jpeg)

- No monte el PowerRouter sobre o debajo de materiales de construcción inflamables.
- No monte el PowerRouter en zonas en las que se guarden materiales altamente inflamables.
- No monte el PowerRouter en zonas en las que haya peligro de explosión.

# 

Para evitar una descarga eléctrica u otra lesión, compruebe si hay instalaciones eléctricas o de fontanería en las paredes antes de taladrar orificios para el PowerRouter.

- ¡Asegúrese de que hay suficiente espacio para que el aire circule libremente alrededor del PowerRouter! La normativa local puede que requiera unas separaciones de trabajo mayores.
- Si monta el PowerRouter en un armario, mueble o cualquier otra zona cerrada relativamente pequeña, el aire deberá poder circular lo suficiente como para que se disipe el calor generado por la unidad.

# 4.3 Montaje de PowerRouter

El PowerRouter se entrega con un soporte de montaje en la pared que es idóneo para la mayoría de paredes.

Para montar el PowerRouter:

- 1. Use la plantilla de taladrado entregada con el PowerRouter para taladrar los orificios para el soporte de montaje en la pared. (Siga las instrucciones que se ilustran en la plantilla de taladrado, figura 2.)
- 2. Monte el soporte de montaje en la pared.
- 3. Monte el PowerRouter.
- 4. Abra la cubierta frontal inferior.
- 5. Atornille los tornillos adicionales (use un destornillador con una longitud de hoja de al menos 160 mm).

### 4.4 Conecte la red de CA

Véase la figura 5 para tener una panorámica de la conexión.

- 1. Instale un interruptor de desconexión de CA entre el PowerRouter y la red de CA.
- Quite el aislamiento de los cables. Para evitar el sobrecalentamiento de los cables, deberá usar cables con un tamaño del conductor de 4 mm<sup>2</sup>.
- 3. Pase los cables a través de los liberadores de presión en la parte inferior del PowerRouter.
- 4. Conecte la toma de tierra (+) conforme a la normativa local.
- 5. Conecte el cable de fase (L) y el neutro (N) de la red de CA al interruptor de desconexión de CA, y desde este interruptor al terminal GRID del PowerRouter.
- 6. Apriete los liberadores de presión con un par entre 1,2 Nm y 1,5 Nm.

![](_page_21_Picture_2.jpeg)

Antes de conectar el PowerRouter a la red pública de CA, póngase en contacto con la compañía eléctrica local. Tienen que confirmar que está permitido conectar el sistema.

## 4.5 Conecte los paneles solares

Véase la figura 13 para una panorámica de las conexiones del panel solar.

- 1. Asegúrese de que el interruptor de desconexión de CC del PowerRouter está apagado.
- 2. Verifique que la tensión y la corriente de CC de su instalación solar no exceda los valores máximos especificados en la placa de características del PowerRouter (600 VCC, 15 A).
- 3. Compruebe la polaridad de la cadena del panel solar midiendo la tensión.
- 4. Use una herramienta adecuada para fijar el conector MC4 a los cables de la cadena del panel solar. Use cable de cobre (4 mm<sup>2</sup>) para todos los cables de la cadena del panel solar al PowerRouter. Use solo cable macizo o trenzado. No use cable trenzado fino.
- 5. Conecte una cadena a los terminales de entrada de la cadena del panel solar izquierdo (use conectores MC4 adecuados).
- 6. Si corresponde, conecte una segunda cadena a los terminales de entrada derechos (use conectores MC4 adecuados).

![](_page_21_Picture_12.jpeg)

Los cables de los paneles solares siempre están energizados.

![](_page_21_Picture_14.jpeg)

- No conecte una cadena única de panel solar a los dos terminales de la cadena del panel solar simultáneamente (conexión en paralelo).
- No conecte una cadena única de panel solar a los dos terminales de la cadena del panel solar en serie.
- Para evitar la carga estática, deberá conectar a tierra el bastidor de soporte de los paneles solares. Lea las instrucciones del fabricante.

![](_page_21_Picture_18.jpeg)

El modelo PR30S del PowerRouter tiene una entrada de cadena del panel solar.

# 4.6 Conecte un sensor de autoconsumo

### 4.6.1 Conecte el sensor monofásico (accesorio)

Véase la figura 3 para tener una panorámica de la conexión.

- 1. Retire la cubierta protectora del conector CANBUS del PowerRouter.
- 2. Coloque el sensor monofásico en torno al cable de fase (L) que va a la red. Debe ser la misma fase a la que está conectada el PowerRouter. La flecha del sensor deberá apuntar lejos del PowerRouter.

3. Conecte el cable del sensor monofásico al conector UTP o directamente al PowerRouter.

4. Si es necesario, conecte un cable UTP CAT5e, con una longitud máxima de 10 metros, entre el puerto CAN del PowerRouter y el conector UTP.

### 4.6.2 Conecte el sensor trifásico (accesorio)

Véase la figura 4 para tener una panorámica de la conexión. El sensor lo configura el PowerRouter y no requiere instalación; solo se requiere cableado duro.

- 1. Desconecte el PowerRouter de la red pública de CA.
- 2. Monte el sensor trifásico en la posición que se muestra en la figura 5
- 3. Ponga el interruptor del sensor trifásico en la posición "l".
- 4. Conecte el sensor trifásico conforme a la configuración "3P.n".
- 5. Conecte el cable del sensor de 1 metro al sensor trifásico.
  - a. Cable verde/blanco -> terminal sensor 41.
  - b. Cable verde -> terminal sensor 42.
  - c. Cable naranja/blanco -> terminal sensor 43.
- 6. Coloque el núcleo de ferrita con un bucle en el cable. El núcleo de ferrita deberá estar como muy lejos a 10 cm del PowerRouter.
- Inserte el conector RJ45 al final del cable del sensor en el puerto CAN del PowerRouter. Se puede usar un cable de red CAT5e con una longitud máxima de 25 m para extender la conexión (clase de conector RJ45: T-568B).
- Después de inicializar (sección 4.11), compruebe la pantalla del PowerRouter para el funcionamiento correcto del sensor – "Menú de servicio – Estado – Sensor" (Service menu – Status – Sensor). Si es correcto, en la pantalla aparecerá "OK" (aprox. 1,5 minutos después de la puesta en funcionamiento).

# 

Asegúrese de que el sensor está instalado correctamente. Una instalación incorrecta hará que no se maximice el autoconsumo.

ES

## 4.7 Conecte el relé externo (accesorio)

### 4.7.1 Conecte el relé externo para gestión de carga

Véase la figura 9 para tener una panorámica de la conexión.

- 1. Conecte el relé externo. Utilice uno de los contactos seleccionables por el usuario K201 / K202.
- 2. Programe los contactos seleccionables por el usuario K201 / K202 a través de configuraciones avanzadas en la herramienta de instalación de software (véase capítulo 5).

# 

La carga que se conecte al relé deberá ser monofásica.

### 4.7.2 Conecte el relé externo para aislar el PowerRouter de la red pública

Esta opción solo es aplicable en Alemania (directiva EEG2012). Véase la figura 3 para tener una panorámica de la conexión.

- 1. Conecte el relé externo.
- Programe las configuraciones avanzadas en la herramienta de instalación de software (véase capítulo 5).

### 4.7.3 LConecte el relé externo para un suministro de energía de reserva

Véase la figura 8 para tener una panorámica de la conexión.

- 1. Conecte la carga al relé externo.
- 2. Quite el aislamiento de los cables. Use cables con un tamaño del conductor de 4 mm.
- 3. Pase los cables a través de los liberadores de presión en la parte inferior del PowerRouter.
- 4. Conecte el cable de fase (L) y el neutro (N) del relé externo al terminal AC LOCAL OUT del PowerRouter.
- 5. Instale un interruptor de desconexión de CA entre el AC local out y el relé externo.
- 6. Apriete los liberadores de presión con un par entre 1,2 Nm y 1,5 Nm.
- 7. Conecte los cables de control del relé externo. Utilice uno de los contactos seleccionables por el usuario K201 / K202.
- 8. Programe los contactos seleccionables por el usuario K201 / K202 a través de configuraciones avanzadas en la herramienta de instalación de software (véase capítulos).

![](_page_23_Picture_23.jpeg)

La salida "local out" solo es idónea para cargas monofásicas. Si se conecta una carga trifásica a una fase, esto puede provocar daños en la carga trifásica.

# 

Conecte la toma de tierra ( ± ) conforme a la normativa local.

### 4.8 Instalación del PRA1WEMK

Véase la figura 16 para tener una panorámica de la conexión y la figura 17 para los detalles de instalación.

- 1. Abra el módulo de entrada binario.
- 2. Conecte dos cables a la conexión AA del módulo de entrada binario.
- 3. Fije la ubicación de los cables con un sujetacables.
- 4. Retire el film (1) de la batería.
- Pulse el botón (2) una vez.
   El LED (3) parpadeará una vez y se quedará encendido durante unos segundos.
- Mientras el LED esté encendido, pulse el botón (2) una vez. El LED (3) parpadeará dos veces y se quedará encendido durante unos segundos. Si el LED está apagado, se habrá completado la configuración.

![](_page_24_Picture_10.jpeg)

Si el LED parpadea tres o cuatro veces, repita el paso anterior hasta que el LED parpadee dos veces.

- 7. Pulse el botón (4) una vez (<0,5s) para ajustar el accionador inalámbrico enchufable en modo de aprendizaje.
- Cortocircuite los contactos AA y manténgalos de esta manera. Esto simulará la activación del módulo de entrada binario, el accionador inalámbrico enchufable deberá dejar oír un "clic" dos veces (encendido).
- 9. Pulse el botón (4) una vez (<0,5s) para ajustar el accionador inalámbrico enchufable en modo normal.
- 10. Quite el cortocircuito de los contactos AA.
- 11. Instale el módulo de entrada binario con la cinta de doble cara. El módulo de entrada binario se deberá instalar al menos a 300 mm del PowerRouter.

1

Se recomienda instalar el módulo de entrada binario en una caja de montaje estándar (plástico).

- 12. Conecte los dos cables al contacto programable K201 del PowerRouter.
- 13. Ponga la cubierta en el módulo de entrada binario.
- 14. Monte el accionador inalámbrico enchufable en la salida de pared deseada.
- 15. Programe el contacto K201/K202 para gestión de energía (véase el capítulo 5).

# 

La carga máxima del accionador inalámbrico enchufable es 8A.

# 

El ámbito máximo del módulo de entrada binario es 50 m. Las paredes, techos y las estructuras metálicas limitarán el ámbito. (Para más detalles, consulte los manuales entregados con el módulo de entrada binario y el accionador inalámbrico enchufable.) ES

![](_page_25_Picture_2.jpeg)

Productos adicionales xComfort que se pueden pedir a Eaton. Para la instalación de componentes adicionales xComfort, consulte el manual entregado con el producto o póngase en contacto con su distribuidor local de Eaton.

# 4.9 Conecte el cable adicional (Italia)

El cable adicional solo es aplicable para Italia (directiva CEI-021). Véase la figura 15 para tener una panorámica de la conexión.

- 1. Retire la placa del agujero de montaje troquelado (1).
- 2. Coloque el prensaestopas (4) desde la parte inferior a través del agujero.
- 3. Apriete el prensaestopas con la tuerca (3) en la parte interior del PowerRouter.
- 4. Deslice el cable a través del prensaestopas.
- 5. Conecte el cable al conector (2).
- 6. Apriete la tuerca del cable (5).
- 7. El cable se puede conectar a un receptor externo de la compañía eléctrica. En figura 15;
  El cierre de contacto A (azul) activa la activación remota.
  El cierre de contacto B (verde) activa la señal de banda de frecuencia de movimiento.
  C (naranja) y D (marrón) no están conectados; son para un uso posterior.
- 8. Instale la bobina de fijación (6) con clip en el cable como muy lejos a 10 cm del PowerRouter.

### 4.10 Encienda el sistema

- 1. Cierre la cubierta frontal inferior.
- 2. Encienda el interruptor solar del PowerRouter (ON).
- 3. Encienda el interruptor principal de desconexión de CA externo (ON).
- 4. Encienda el PowerRouter (encienda la pantalla).

### 4.11 Inicialice el PowerRouter

El PowerRouter se deberá inicializar configurando los parámetros del sistema. Después de configurar los parámetros, el PowerRouter estará listo para usarse. Hay dos métodos para configurar los parámetros del sistema.

### 4.11.1 Asistente de instalación (en la pantalla)

- 1. El asistente de instalación se inicia automáticamente la primera vez que enciende el PowerRouter.
- 2. Use los botones de la pantalla del PowerRouter para moverse por las pantalla del asistente de instalación y realizar cambios.

![](_page_25_Picture_24.jpeg)

Si inicia el asistente de instalación manualmente, deberá introducir una contraseña. La contraseña es los últimos cuatro dígitos del número de serie de la placa de características que está en la parte inferior del PowerRouter.

### 4.11.2 Herramienta de instalación de software del PC (para configuración avanzada)

- 1. Con la herramienta de instalación de software, conecte un PC al puerto USB del PowerRouter (utilice un cable USB como el que se muestra en la figura 7).
- 2. Utilice la herramienta de instalación de software para configurar los parámetros del sistema.

![](_page_26_Picture_5.jpeg)

Puede descargarse la herramienta de instalación de software, el controlador y la guía de utilización del PowerRouter a través de la página web de PowerRouter. Necesitará sus datos de entrada para esta página web. Podrá solicitar los datos de entrada a través de www.PowerRouter.com. Compruebe regularmente la página web para actualizaciones de la herramienta de instalación de software de PowerRouter.

### 4.11.3 Ejecute el autotest (Italia)

El autotest solo es aplicable para Italia (directiva CEI-021). Si se pone como país Italia, el autotest estará disponible a través del menú de servicio de la pantalla.

El autotest de Italia está pensado para comprobar los límites superior e inferior de la tensión de CA y la frecuencia de CA a la que el PowerRouter se desconectará de la red. Si el test falla, no se permitirá que el PowerRouter se conecte a la red.

![](_page_26_Figure_10.jpeg)

Las siguientes pantallas de ejemplo muestran el autotest OK. Si el test falla, la pantalla mostrará Selftest fail (autotest ha fallado).

![](_page_26_Figure_12.jpeg)

- 1. Pulse yes y use arriba/abajo para seleccionar Service (servicio).
- 2. Pulse yes y use arriba/abajo para seleccionar Selftest (autotest).
- 3. Pulse yes para ir al Selftest.
- 4. Pulse yes para continuar, o no para cancelar.
- 5. Espere a que la red esté conectada y empiece el test de activación inferior de tensión.
- 6. Espere hasta que se haya terminado el test (Selftest OK o Selftest fail).
- 7. Pulse yes para continuar.
- 8. Espere a que la red esté conectada y empiece el test de activación superior de tensión.
- 9. Espere hasta que se haya terminado el test (Selftest OK o Selftest fail).
- 10. Pulse yes para continuar.
- 11. Espere a que la red esté conectada y empiece el test de activación superior de tensión media (requiere 10 minutos).
- 12. Espere hasta que se haya terminado el test (Selftest OK o Selftest fail).
- 13. Pulse yes para continuar.
- 14. Espere a que la red esté conectada y empiece el test de activación inferior de frecuencia.
- 15. Espere hasta que se haya terminado el test (Selftest OK o Selftest fail).
- 16. Pulse yes para continuar.
- 17. Espere a que la red esté conectada y empiece el test de activación superior de frecuencia.
- 18. Espere hasta que se haya terminado el test (Selftest OK o Selftest fail).
- 19. Pulse yes para continuar.
- 20. La pantalla debería mostrar Selftest passed (autotest superado). Pulse yes para continuar.

# 

Si el test se cancela, el PowerRouter reaccionará como si el autotest hubiera fallado.

![](_page_27_Picture_24.jpeg)

Si el PowerRouter se apaga durante el autotest, o la pantalla muestra un error, reinicie el PowerRouter y vuelva a hacer el test. Si el autotest falla una segunda vez, póngase en contacto con su socio comercial local.

# 4.12 Conecte el PowerRouter a Internet

# 

Instale la bobina de fijación con clip en el cable UTP como muy lejos a 10 cm del PowerRouter.

### 4.12.1 Conexión a un router de Internet

Se muestra un ejemplo de una conexión en la figura 10. El PowerRouter se puede conectar a cualquiera de los puertos disponibles. Los números del dibujo son:

- 1. Router de Internet.
- 2. Ordenadores conectados.
- 3. Cable UTP CAT5e.
- 4. PowerRouter.
- 5. Conexión ADSL, ISDN o cable.
- 6. Adaptador de corriente para el router de Internet.

### 4.12.2 Conexión a través de un interruptor a un router de Internet

Se muestra un ejemplo de una conexión en la figura 11. El PowerRouter se puede conectar a cualquiera de los puertos disponibles del interruptor. Los números del dibujo son:

- 1. Router de Internet.
- 2. Cable UTP CAT5e.
- 3. Interruptor de Ethernet.
- 4. PowerRouter.
- 5. Ordenadores conectados.
- 6. Módem de Internet.
- 7. Conexión ADSL, ISDN o cable.
- 8. Adaptador de corriente para el router de Internet.

### 4.12.3 Conexión a un punto de acceso inalámbrico

Se muestra un ejemplo de una conexión en la figura 14. Los números del dibujo son:

- 1. Router de Internet.
- 2. Conexión ADSL, ISDN o cable.
- 3. Adaptador de corriente para el router de Internet.
- 4. Punto de acceso inalámbrico.
- 5. Cable UTP CAT5e.
- 6. PowerRouter.

# 

- El punto de acceso inalámbrico deberá soportar una función de cliente inalámbrica, y deberá tener una conexión RJ45. Si tiene alguna duda, consulte a su proveedor.
- El PowerRouter no se puede conectar a Internet a través de un servidor proxy.

### 4.12.4 Registre el PowerRouter en www.myPowerRouter.com

- 1. Asegúrese de que tiene el número de pieza, número de serie y código de control como se indica en la etiqueta de características del PowerRouter (figura 1).
- Compruebe la conexión a Internet a través del menú > servicio > estado > conexión a Internet (menu > service > status > internet connection). La pantalla debería mostrar OK.
- 3. Vaya a un ordenador y abra www.myPowerRouter.com.
- 4. En la pantalla de entrada, haga clic en Nuevo usuario (New user, figura 18).
- 5. Rellene el núm. pieza, núm. serie y código de control y haga clic en Register (figura 19).
- 6. Rellene los campos de la pantalla (figura 20), y haga clic en Continuar (Continue).
- 7. Rellene los campos de la pantalla (figura 21), y haga clic en Continuar (Continue).
- 8. Recibirá un correo electrónico de confirmación.

### 4.12.5 Registre PowerRouters adicionales en un registro de entrada

Podrá registrar dos PowerRouters adicionales en el mismo registro de entrada. Para ello:

- 1. Entre en www.myPowerRouter.com.
- 2. Haga clic en My PowerRouter.
- 3. Haga clic en Nuevo PowerRouter (New PowerRouter, figura 22).
- 4. Rellene el núm. pieza, núm. serie y código de control y haga clic en Register PowerRouter (figura 23).

# 

- La conexión a Internet del PowerRouter no funcionará si no se está usando un servidor proxy.
- No use la salida local del AC (AC local out) del PowerRouter para proporcionar corriente al router de Internet, o al interruptor de Internet, la conexión se perderá durante un reinicio.

| r  |   |  |
|----|---|--|
|    | • |  |
|    | 1 |  |
| L. |   |  |

- El PowerRouter solo usa el puerto 80 de Internet. Se trata de una configuración estándar en la mayoría de las redes.
- El PowerRouter necesita un servidor DHCP dentro de la red. Éste lo deberá proporcionar el router de Internet o el interruptor de Internet.
- Para comprobar la conexión, conecte un PC a la conexión que utilizará para el PowerRouter. Abra una página web. Si la página se abre, significará que la conexión funciona.
- La longitud máxima del cable UTP CAT5e es de 20 metros. Si necesita una distancia más larga, podrá usar un router adicional, y un cable adicional de 20 metros.
- Una comunicación mediante cable eléctrico puede provocar una conexión a Internet de baja fiabilidad.

# 5 Herramienta de instalación de software

## 5.1 Introducción

Después de la instalación con la herramienta de instalación de software, se puede hacer una configuración avanzada para optimizar más el PowerRouter.

A continuación encontrará una panorámica de funciones disponibles en la herramienta de instalación de software, bajo configuración avanzada. Cada función tiene una breve descripción, para información detallada consulte la ayuda disponible en la herramienta de instalación de software (descárguela de www.PowerRouter.com).

Puede descargarse la herramienta de instalación de software, el controlador y la guía de utilización del PowerRouter a través de la página web de PowerRouter. Necesitará sus datos de entrada para esta página web. Podrá solicitar los datos de entrada a través de www.PowerRouter.com. Compruebe regularmente la página web para actualizaciones de la herramienta de instalación de software de PowerRouter.

### 5.2 Configuración de pantalla

### 5.2.1 Retroiluminación

Ajusta el tiempo en el que se mantiene encendida la retroiluminación del PowerRouter después de pulsar un botón.

| 5.2.2 Pantalla |
|----------------|
|----------------|

Selecciona la información que se mostrará por defecto en la pantalla de estado del PowerRouter.

![](_page_30_Picture_13.jpeg)

### 5.2.3 Idioma

Selecciona el idioma de la pantalla del PowerRouter.

| • |
|---|

# 5.3 Configuración del PowerRouter

### 5.3.1 Condición

Cambia las condiciones del PowerRouter. Esta opción aún no está disponible, se reserva para un uso futuro.

![](_page_30_Picture_20.jpeg)

ES

### 5.3.2 Alarma 1 / Alarma 2

El PowerRouter está provisto de 2 relés seleccionables por el usuario llamados K201 y K202. Este capítulo describe las distintas alarmas que puede asignar. Después de especificar la alarma que hay que asignar al icono del relé, éste aparecerá junto al icono de alarma de la herramienta de instalación. El icono del relé se puede seleccionar después de configurar la alarma.

![](_page_31_Picture_4.jpeg)

#### Apagado

Se trata de la selección predeterminada para un relé de alarma. Está apagado o no se usa.

#### Alarma de tensión de la red

Cuando la tensión de la red eléctrica esté fuera del ámbito deseado, el relé de alarma estará inactivo. Éste se podrá utilizar para conectar cargas o hacer sonar una alarma cuando la tensión de la red esté fuera de ámbito.

Por ejemplo para proteger cargas sensibles contra alta tensión. O para conectar cargas adicionales cuando la tensión de la red sea alta, lo que suele indicar normalmente una elevada corriente de alimentación.

#### Alarma de conexión de la red

Alarma basada en si el sistema está conectado o no a la red. Los relés están inactivos si el sistema está en espera y no hay red disponible para alimentar los relés.

# 

Esta alarma no se debe usar para funciones de reserva.

#### Gestión de energía

Conecte cargas adicionales cuando haya un excedente de energía solar para aumentar el autoconsumo.

#### Autoconsumo con reserva

Alarma basada en si el sistema está conectado o no a la red. Cuando está desconectado de la red, el PowerRouter cambiará a modo de reserva.

#### 5.3.3 En espera

Seleccione que el PowerRouter puede ponerse en modo en espera. El PowerRouter se pondrá en modo en espera cuando no haya disponible energía solar.

![](_page_31_Picture_20.jpeg)

### 5.3.4 Temporizador en espera

Selecciona un intervalo de tiempo en el que el PowerRouter se pone en modo en espera.

![](_page_31_Picture_23.jpeg)

ЕŚ

![](_page_31_Picture_25.jpeg)

### 5.4 Red

### 5.4.1 País

Ajusta la configuración de la red nacional para un país específico.

![](_page_32_Picture_5.jpeg)

### ES

### 5.4.2 EEG 2012

PRECAUCIÓN

que se instalará el PowerRouter.

Ajuste los parámetros exclusivos para su tamaño de instalación para cumplir la normativa alemana EEG2012.

No está permitido seleccionar un país diferente al país en

### 5.4.3 VDE 4105

Cambie la configuración de la red para cumplir la VDE 4105 según los requisitos de la distribución eléctrica local.

### 5.4.4 Limitador dinámico de alimentación

Con el limitador dinámico de alimentación se puede ajustar la salida del sistema: Puede:

- Limitar la salida del sistema.
- Limitar la salida a la red después del punto en el que la carga se conecta a la red.

![](_page_32_Picture_16.jpeg)

VDE

4105

EEG

2012

![](_page_32_Picture_17.jpeg)

# 6 Funcionamiento

# 6.1 Menú de pantalla

### Abra el menú

• Pulse cualquier botón de la pantalla para abrir el menú.

### Navegue por el menú

- Use los botones ARRIBA/ABAJO para navegar por el menú.
- Use YES para abrir el punto seleccionado.
- Pulse NO para volver al punto anterior.

### Seleccione y cambie configuraciones

- Use YES para cambiar una configuración seleccionada.
- Use los botones ARRIBA/ABAJO para cambiar la configuración seleccionada.
- Use YES para confirmar la configuración seleccionada.
- Use NO para cancelar el cambio.

![](_page_33_Figure_15.jpeg)

# 7 Resolución de problemas

## 7.1 Resolución de problemas

Si tiene algún problema con el funcionamiento del PowerRouter, siga los siguientes pasos:

- Compruebe el estado del LED.
- Compruebe el mensaje de error de la pantalla de LCD y el historial de errores.
- Si el problema persiste, póngase en contacto con su instalador/distribuidor.

Recabe la siguiente información antes de ponerse en contacto con su instalador o proveedor (figura 1):

- Número de modelo
- Número de serie
- Breve descripción del problema
- Estado LED
- Mensaje de error en la pantalla
- Historial de errores
- Versión de software y número ID

## 7.2 Compruebe el estado del LED

Cuando haya ocurrido un error, los LED estarán APAGADOS o INTERMITENTES de la siguiente manera:

| Estado del PowerRouter       | Operational (azul) | Charging (azul) | Grid (azul)  | Error (rojo) |
|------------------------------|--------------------|-----------------|--------------|--------------|
| Funcionamiento normal        | encendido          | *               | *            | apagado      |
| En espera                    | intermitente       | apagado         | apagado      | apagado      |
| No inicializado              | intermitente       | apagado         | apagado      | intermitente |
| Comprobación de sistema      | apagado            | encendido       | *            | apagado      |
| Error leve                   | encendido          | *               | *            | encendido    |
| Error grave                  | apagado            | apagado         | apagado      | intermitente |
| Actualización firmware**     | apagado            | apagado         | *            | encendido    |
| Validando la red             | *                  | *               | intermitente | *            |
| Conectado a la red           | *                  | *               | encendido    | *            |
| Cargando deprisa baterías    | *                  | intermitente    | *            | *            |
| Cargando baterías            | *                  | encendido       | *            | *            |
| Usando energía de la batería | *                  | apagado         | *            | *            |

\* EI LED puede estar encendido, intermitente o apagado.

\*\* El PowerRouter está recibiendo / instalando una actualización, este proceso puede durar 25 minutos. La pantalla mostrará una barra de progreso de 0% a 100%. Durante este tiempo, no deberá hacer otras acciones en el PowerRouter. ES

1

El LED de carga solo estará activo si se ha instalado un módulo de extensión de batería.

### 7.3 Compruebe los mensajes de error

El PowerRouter muestra el último mensaje de error en la pantalla. Los últimos diez mensajes de error se guardan en el historial de errores. Para posibles soluciones, véase sección 7.5.

La mayoría de errores los elimina automáticamente el sistema si desaparece el problema del error. Si un mensaje de error no se elimina por sí mismo, pulse el botón NO durante al menos 3 segundos para eliminar el error.

### 7.4 Explicación de errores

#### 7.4.1 Error grave

Cuando se produce un error grave, el PowerRouter pasa a modo seguro y no funcionará hasta que el usuario haya apagado y encendido el sistema o se haya reiniciado. Se indica un error grave cuando el LED de errores está parpadeando.

### 7.4.2 Error leve

Cuando se produce un error leve, el módulo en el que se ha originado el error pasará a modo seguro. Los demás módulos del PowerRouter seguirán funcionando. El PowerRouter se puede recuperar automáticamente del error. Se indica un error leve cuando el LED de errores está encendido.

### 7.4.3 Código de error

#### Ejemplo: P027-H

- P La primera letra indica dónde se ha originado el error dentro del PowerRouter
  - P Plataforma
  - S Módulo solar
  - G Módulo de la red
- 027 El número indica qué error se ha producido
- h La segunda letra indica el nivel de error que ha ocurrido
  - H Error grave
  - S Error leve

ES

### 7.5 Errores

i

Compruebe www.PowerRouter.com para la última versión de la lista de errores.

| Error                                | Nivel | Explicación                                                                                                    | Acción                                                                                                    |
|--------------------------------------|-------|----------------------------------------------------------------------------------------------------|----------------------------------------------------------------------------------------------------|
| P027-H<br>P028-H<br>P029-H<br>G025-H | Grave | Se ha producido un error de la red                                                                                                    | <ul> <li>Reinicie el sistema (sección 7.6.1)</li> <li>El sistema se deberá recuperar del error después de<br/>reiniciarlo</li> <li>Póngase en contacto con su distribuidor si este error<br/>ocurre frecuentemente</li> </ul>                                    |
| P058-H                               | Grave | Después de una actualización de<br>firmware uno de los módulos tiene<br>una versión de firmware<br>incompatible                                    | <ul> <li>Póngase en contacto con su proveedor para que le proporcione el paquete de firmware correcto</li> <li>Actualice el firmware del sistema con la versión correcta</li> <li>Reinicie el sistema (sección 7.6.1)</li> </ul>                                 |
| P073-H                               | Grave | Ha fallado el autotest de la última<br>conexión a la red (solo Italia)                                                                             | <ul> <li>Reinicie el autotest; si el autotest se termina<br/>satisfactoriamente se borrará este error</li> </ul>                                                                                                    |
| P081-H                               | Grave | El asistente de instalación o<br>herramienta de instalación no ha<br>logrado escribir la configuración<br>anti-isla en el PowerRouter              | <ul> <li>Reinicie el sistema (sección 7.6.1)</li> <li>Vuelva a ejecutar la herramienta o asistente de<br/>instalación</li> <li>Póngase en contacto con su distribuidor si este error<br/>ocurre frecuentemente</li> </ul>                                        |
| P092-H                               | Grave | La configuración del PowerRouter<br>es incorrecta                                                                                                  | <ul> <li>Póngase en contacto con su distribuidor si ocurre este<br/>error</li> </ul>                                                                                                    |
| G034-H                               |       |                                                                                                    |                                                                                                    |
| S019-H                               |       |                                                                                                    |                                                                                                    |
| P098-H                               | Grave | El firmware del PowerRouter no coincide con el hardware.                                                                                           | <ul> <li>Póngase en contacto con su distribuidor si ocurre este<br/>error</li> </ul>                                                                                                    |
| G036-H                               |       |                                                                                                    |                                                                                                    |
| S021-H                               | -     |                                                                                                    |                                                                                                    |
| P100-S                               | Leve  | Ha habido demasiada variación<br>de carga durante la prueba del<br>sensor                                                                          | <ul> <li>Apague las cargas conectadas a la misma fase que el<br/>Power Router</li> <li>Reinicie el sistema (sección 7.6.1)</li> </ul>                                                                                                    |
| P105-S                               | Leve  | El PowerRouter requiere un<br>sensor monofásico o trifásico<br>para operar en las condiciones<br>seleccionadas. No se ha<br>detectado este sensor. | <ul> <li>Asegúrese de que la conexión del sensor monofásico o<br/>trifásico es correcta y está en la posición correcta. Para<br/>información detallada, véase la sección en cuestión de<br/>este manual.</li> <li>Reinicie el sistema (sección 7.6.1)</li> </ul> |
| P106-S                               | Leve  | Se ha perdido la conexión entre el<br>PowerRouter y el sensor trifásico,<br>o el sensor trifásico no tiene<br>corriente.                           | <ul> <li>Compruebe la conexión entre el PowerRouter y el sensor trifásico.</li> <li>Compruebe la conexión de corriente del sensor trifásico.</li> <li>Reinicie el sistema (sección 7.6.1)</li> </ul>                                                             |
| P111-S                               | Leve  | El PowerRouter no ha podido<br>configurar el sensor trifásico.                                                                                     | <ul> <li>Asegúrese de que el sensor trifásico esté conectado correctamente.</li> <li>Asegúrese de que el sensor monofásico no está en la posición cerrada.</li> <li>Reinicie el sistema (sección 7.6.1)</li> </ul>                                               |
| P115-H                               | Grave | El PowerRouter no puede<br>funcionar correctamente porque<br>no se han detectado algunos<br>módulos de hardware                                    | <ul> <li>Póngase en contacto con su distribuidor si ocurre este<br/>error</li> </ul>                                                                                                    |

| P118-H           | Grave | Ha fallado el asistente de<br>instalación.                                                                                                    | <ul> <li>Reinicie el sistema (sección 7.6.1)</li> <li>Vuelva a ejecutar la herramienta o asistente de<br/>instalación</li> <li>Póngase en contacto con su distribuidor si este error<br/>ocurre frecuentemente</li> </ul>                                                                                                    |
|------------------|-------|----------------------------------------------------------------------------------------------------|----------------------------------------------------------------------------------------------------|
| G001-S<br>G037-S | Leve  | La temperatura interna del<br>módulo de la red (G) es<br>demasiado elevada<br>La potencia de salida del módulo<br>se ha reducido                                                                                       | <ul> <li>Compruebe la circulación de aire del PowerRouter<br/>(sección 7.6.2)</li> <li>Una vez que el módulo se enfríe, el error desaparecerá y<br/>volverá a funcionar normalmente</li> <li>Póngase en contacto con su distribuidor si este error<br/>ocurre frecuentemente</li> </ul>                                                                                                    |
| G002-S           | Leve  | Se ha producido sobretensión en<br>el eje de potencia. El módulo de la<br>red (G) se apagará<br>temporalmente                                                                                                    | <ul> <li>Una vez que la tensión caiga por debajo del nivel seguro,<br/>el error desaparecerá y el módulo volverá a funcionar<br/>normalmente</li> <li>Póngase en contacto con su distribuidor si este error<br/>ocurre frecuentemente</li> </ul>                                                                                                    |
| G003-S           | Leve  | Se ha producido tensión inferior<br>en el eje de potencia. El módulo<br>de la red (G) se apagará<br>temporalmente (p. ej. la carga de<br>la salida local es superior a la<br>potencia disponible en el<br>PowerRouter) | <ul> <li>Asegúrese de que las cargas de la salida local están<br/>apagadas</li> <li>Después de un minuto el error desaparecerá y el módulo<br/>volverá a funcionar normalmente</li> <li>Póngase en contacto con su distribuidor si este error<br/>ocurre frecuentemente</li> </ul>                                                                                                    |
| G007-S           | Leve  | El nivel de tensión de la salida<br>local es demasiado elevado en<br>una situación en la que no se<br>espera tensión                                                                                                   | <ul> <li>Si este error ocurre durante la instalación, asegúrese de que la red está conectada a la conexión "AC GRID".</li> <li>Cuando ocurra este error durante el funcionamiento normal, habrá ocurrido un error en relación con los requisitos de seguridad anti-isla</li> <li>Reinicie el sistema (sección 7.6.1)</li> <li>Póngase en contacto con su distribuidor si este error ocurre frecuentemente</li> </ul> |
| G011-S           | Leve  | Se ha producido tensión inferior<br>en la salida local. La salida local<br>se apagará temporalmente.                                                                                                    | <ul> <li>Asegúrese de que las cargas de la salida local están<br/>apagadas</li> <li>Después de un minuto el error desaparecerá y el módulo<br/>volverá a funcionar normalmente</li> <li>Póngase en contacto con su distribuidor si este error<br/>ocurre frecuentemente</li> </ul>                                                                                                    |
| G012-S           | Leve  | Se ha producido sobretensión en<br>la salida local. La salida local se<br>apagará temporalmente (p. ej. se<br>ha desconectado de repente una<br>carga muy elevada conectada a la<br>salida local)                      | <ul> <li>Asegúrese de que las cargas de la salida local están<br/>apagadas</li> <li>Después de un minuto el error desaparecerá y el módulo<br/>volverá a funcionar normalmente</li> <li>Póngase en contacto con su distribuidor si este error<br/>ocurre frecuentemente</li> </ul>                                                                                                    |
| G013-H           | Grave | Se ha detectado un cortocircuito<br>en la salida local del PowerRouter                                                                                                    | <ul> <li>Asegúrese de que las cargas de la salida local están<br/>apagadas</li> <li>Compruebe el cableado conectado a la salida local por si<br/>hay cortocircuito</li> <li>Reinicie el sistema (sección 7.6.1)</li> </ul>                                                                                                    |
| G015-S           | Leve  | Ha habido un error de<br>comunicación interno dentro del<br>PowerRouter                                                                                                    | <ul> <li>Después de un minuto el error desaparecerá y el módulo<br/>volverá a funcionar normalmente</li> <li>Póngase en contacto con su distribuidor si este error<br/>ocurre frecuentemente</li> </ul>                                                                                                    |
| G023-H           | Grave | La potencia de salida local se ha sobrecargado                                                                                                    | <ul> <li>Apague las cargas conectadas al PowerRouter</li> <li>Reinicie el sistema (sección 7.6.1)</li> </ul>                                                                                                    |
| G025-H           | Grave | Véase P027-H                                                                                                    |                                                                                                    |
| G028-H           | Grave | Ha ocurrido un error en uno de los<br>suministros de tensión interna del<br>módulo de la red (G)                                                                                                    | <ul> <li>Reinicie el sistema (sección 7.6.1)</li> <li>El sistema se deberá recuperar del error después de reiniciarlo</li> <li>Póngase en contacto con su distribuidor si este error ocurre frecuentemente</li> </ul>                                                                                                    |

| G029-S           | Leve  | El procedimiento de puesta en marcha del módulo de la red (G) ha fallado                                                                                 | <ul> <li>Después de un minuto el error desaparecerá y el módulo<br/>volverá a funcionar normalmente</li> <li>Póngase en contacto con su distribuidor si este error<br/>ocurre frecuentemente</li> </ul>                                                                            |
|------------------|-------|----------------------------------------------------------------------------------------------------|----------------------------------------------------------------------------------------------------|
| G031-H           | Grave | Ha habido un exceso de potencia<br>en la salida del PowerRouter                                                                                          | <ul> <li>Apague las cargas conectadas al PowerRouter</li> <li>Reinicie el sistema (sección 7.6.1)</li> </ul>                                                                                                    |
| G034-H           | Grave | Véase P092-H                                                                                                    |                                                                                                    |
| G036-H           | Grave | Véase P098-H                                                                                                    |                                                                                                    |
| G039-S           | Leve  | La potencia de salida del módulo<br>de la red (G) se ha reducido<br>porque la frecuencia de la red era<br>demasiado elevada                              | <ul> <li>El error desaparecerá y el módulo volverá a funcionar<br/>normalmente cuando la frecuencia de la red esté dentro<br/>de los límites autorizados</li> </ul>                                                                                                    |
| G040-S           | Leve  | La potencia de salida del módulo<br>de la red (G) se ha reducido<br>porque la tensión de la red era<br>demasiado elevada                                 | <ul> <li>El error desaparecerá y el módulo volverá a funcionar<br/>normalmente cuando la tensión de la red esté dentro de<br/>los límites autorizados</li> </ul>                                                                                                    |
| G041-S           | Leve  | La potencia de salida del módulo<br>de la red (G) se ha reducido<br>porque el promedio de 10 minutos<br>de la tensión de la red era<br>demasiado elevado | <ul> <li>El error desaparecerá y el módulo volverá a funcionar<br/>normalmente cuando el promedio de 10 minutos de la<br/>tensión de la red esté dentro de los límites autorizados</li> </ul>                                                                                      |
| G043-H           | Grave | Error ocurrido en la configuración anti-isla.                                                                                                    | <ul> <li>Reinicie el sistema (sección 7.6.1)</li> <li>Ejecute la herramienta o asistente de instalación y seleccione el país.</li> </ul>                                                                                                    |
| S002-S<br>S023-S | Leve  | La temperatura interna del<br>módulo solar (S) es demasiado<br>elevada<br>La potencia de salida del módulo<br>se ha reducido                             | <ul> <li>Compruebe la circulación de aire del PowerRouter<br/>(sección 7.6.2)</li> <li>Cuando el módulo se enfríe, el error desaparecerá y<br/>volverá a funcionar normalmente</li> <li>Póngase en contacto con su distribuidor si este error<br/>ocurre frecuentemente</li> </ul> |
| S004-S           | Leve  | La tensión de cadena solar<br>conectada a una o las dos<br>entradas excede los 600 voltios.                                                              | <ul> <li>Compruebe la configuración y el cableado del panel<br/>solar.</li> <li>El error desaparecerá cuando la tensión en ambas<br/>cadenas caiga por debajo de 600 voltios.</li> </ul>                                                                                           |
| S005-S           | Leve  | Una sobretensión ocurrida en un<br>bus interno del módulo solar (S).                                                                                     | <ul> <li>El error desaparecerá cuando la tensión caiga por<br/>debajo del límite.</li> <li>Póngase en contacto con su distribuidor si este error<br/>ocurre frecuentemente</li> </ul>                                                                                              |
| S007-S           | Leve  | Una sobrecorriente ocurrida en un<br>circuito interno del módulo solar<br>(S)                                                                            | <ul> <li>Después de diez minutos el error desaparecerá y el<br/>módulo volverá a funcionar normalmente.</li> <li>Póngase en contacto con su distribuidor si este error<br/>ocurre frecuentemente</li> </ul>                                                                        |
| S013-S           | Leve  | La potencia de salida de los<br>paneles solares excede los 6000<br>vatios                                                                                | <ul> <li>Este error desaparecerá cuando la potencia caiga por<br/>debajo de 6000 vatios</li> <li>Póngase en contacto con su distribuidor si este error<br/>ocurre frecuentemente</li> </ul>                                                                                        |
| S016-S           | Leve  | Ha habido un error de<br>comunicación interno dentro del<br>PowerRouter                                                                                  | <ul> <li>El error desaparecerá automáticamente y el módulo<br/>volverá a funcionar normalmente.</li> <li>Póngase en contacto con su distribuidor si este error<br/>ocurre frecuentemente</li> </ul>                                                                                |
| S019-H           | Grave | Véase P092-H                                                                                                    |                                                                                                    |
| S021-H           | Grave | Véase P098-H                                                                                                    |                                                                                                    |
| S024-S           | Leve  | Problema con la tensión de<br>alimentación integrada o el<br>limitador de potenciación solar<br>está activado.                                           | <ul> <li>El sistema se recuperará automáticamente.</li> <li>Póngase en contacto con su distribuidor si este error<br/>ocurre frecuentemente</li> </ul>                                                                                                    |

### 7.6 Procedimientos

### 7.6.1 Reinicio del PowerRouter

El PowerRouter se puede reiniciar de cualquiera de las siguientes maneras:

- Apague y encienda el sistema con el interruptor on/off de la pantalla.
- Utilice la función de reinicio del menú de servicio.

### 7.6.2 Comprobación de circulación de aire del PowerRouter

Si se produce un exceso de temperatura, compruebe lo siguiente:

- Asegúrese de que la temperatura ambiente de la habitación en la que se encuentra el PowerRouter no exceda los 40 grados centígrados.
- Asegúrese de que la circulación de aire a través del PowerRouter no esté obstruida. Compruebe la salida de aire en la parte superior y la entrada de aire en la parte inferior.
- Abra el área de conexión del PowerRouter y asegúrese de que los ventiladores internos están funcionando (este paso lo deberá hacer un técnico de servicio instruido).

### 7.6.3 Comprobación de la conexión a Internet

La pantalla mostrará información sobre el estado de Internet, como: estado de la conexión a Internet (bien, error, contando), última fecha y hora en que el PowerRouter estaba conectado a Internet, el número IP y estado de distribución de firmware.

### 7.6.4 Búsqueda de versiones de software y número id

Abra el menú de pantalla y navegue a revisión. Aquí encontrará:

- Las versiones de firmware de los diversos módulos internos.
- El número de identificación único del PowerRouter.

### 7.6.5 Reinicio del PowerRouter

Si el PowerRouter no está funcionando como se espera, reiniciarlo puede servir de ayuda.

# 

Notifíqueselo al usuario final antes de reiniciarlo. Un reinicio del PowerRouter puede provocar una caída de tensión temporal. Esto significa que no habrá energía disponible para el usuario final. El reinicio requiere menos de un minuto.

- 1. Notifique a los usuarios finales que puede que haya una breve interrupción de la corriente.
- 2. Abra el menú de pantalla.
- 3. Navegue al procedimiento de reinicio.
- 4. Active el procedimiento de reinicio.

# 8 Desinstalación

![](_page_40_Picture_3.jpeg)

Para desinstalar de forma segura el PowerRouter, deberá seguir las instrucciones de este capítulo.

### 8.1 Desinstalación

Para desinstalar el PowerRouter:

- 1. Apague la unidad del PowerRouter.
- 2. Apague el interruptor de desconexión solar (en la parte inferior del PowerRouter).
- 3. Apague los interruptores de CA (red y salida local).
- 4. Espere al menos cinco minutos para asegurarse de que la unidad está totalmente libre de tensión.
- 5. Desconecte los cables de comunicación.
- 6. Desconecte cualquier conexión opcional.
- 7. Desconecte el cableado de cadena del panel solar con la herramienta especial (figura 6).
- 8. Desconecte los cables de CA.
- 9. Desconecte los cables de CC.
- 10. Ahora el PowerRouter se podrá retirar para su eliminación o reparación.

# 

Los cables de los paneles solares siempre están energizados. La tensión de una cadena de paneles solares puede llegar a los 600 V. La corriente puede llegar a los 15 A.

# 

La desinstalación solo la deberá llevar a cabo personal cualificado. Póngase en contacto con su instalador/distribuidor.

# 8.2 Eliminación

Cuando el PowerRouter haya llegado al final de su vida útil, o tenga una avería que no se pueda reparar:

- Elimine el PowerRouter conforme a las normativas locales.
- Envíe el PowerRouter a un punto de recogida de reciclaje de residuos eléctricos y electrónicos.

# 

El PowerRouter se deberá eliminar conforme a las normativas locales.

# 9 Especificaciones técnicas

# 9.1 Especificaciones técnicas del PowerRouter

| Salida de CA                        | PR50S                                                                                               | PR37S                        | PR30S   |  |
|-------------------------------------|----------------------------------------------------------------------------------------------------|------------------------------|---------|--|
| Potencia de salida continua         | 5000 W (DE: 4600 W)                                                                                 | 3700 W (DE/UK/PT:<br>3680 W) | 3000 W  |  |
| Corriente de salida de CA           | 25 A (DE: 22A)                                                                                      | 18 A                         | 15 A    |  |
| Cos Phi                             | 1 (DE, IT: 0,9 ind 0,9 cap. ajustable)                                                              |                              |         |  |
| Tensión de salida                   | 230 VCA ± 2%, 50 Hz ± 0,2%<br>(180-264 VCA 45-55 Hz, limitado por los requisitos anti-isla locales) |                              |         |  |
| Protección                          | electrónica, con fusible                                                                            |                              |         |  |
| Pérdidas en espera                  | < 3W                                                                                                |                              |         |  |
| Interfaz de usuario                 | pantalla con manejo mediante 4 botones                                                              |                              |         |  |
| Conectividad                        | ethernet (RJ45), TCP/I                                                                              | P                            |         |  |
| Relés seleccionables por el usuario | 2 proporcionados. NO/                                                                               | NC, 250 VCA, 1 A, 24 V       | CC, 5 A |  |

| Paneles solares               | PR50S                              | PR37S                              | PR30S                  |
|-------------------------------|------------------------------------|------------------------------------|------------------------|
| Entrada máx.                  | 5,5 kWp en total, 15 A por cadena  | 4 kWp en total, 15 A por cadena    | 3,3 kWp en total, 15 A |
| Núm. de entradas              | 2                                  | 2                                  | 1                      |
| Núm. de rastreadores MPP      | 2, completamente<br>independientes | 2, completamente<br>independientes | 1                      |
| Interruptor de desconexión CC | 4 polos, 600 V, 15 A               | 4 polos, 600 V, 15 A               | 2 polos, 600 V, 15 A   |
| Tensión solar                 | 100-600 VCC por cadena             |                                    |                        |
| Tensión MPP                   | 180-480 VCC por cadena             | 140-480 VCC por cadena             | 220-480 VCC por cadena |
| Conexiones solares            | MC4                                |                                    |                        |
| Eficiencia máx.               | 94% (93% UE)                       |                                    |                        |
| Eficiencia MPP máx.           | 99,9%                              |                                    |                        |

| DATOS AMBIENTALES                                        | PR50S                                                                                                   | PR37S                                             | PR30S                                               |  |
|----------------------------------------------------------|----------------------------------------------------------------------------------------------------|---------------------------------------------------|-----------------------------------------------------|--|
| Intervalo de temperatura de servicio<br>(potencia total) | -10 $^{\rm o}{\rm C}$ a +50 $^{\rm o}{\rm C}$ (reducción de potencia para evitar exceso de temperatura) |                                                   |                                                     |  |
| Temperatura de almacenamiento                            | -40 °C a +70 °C                                                                                         |                                                   |                                                     |  |
| Humedad                                                  | máxima 95%, no cond                                                                                     | ensada                                            |                                                     |  |
| Autorizaciones y normas aplicables                       | CE, VDE-AR-N 4105:2                                                                                     | 011-08, CCE2012, C-Tio                            | ж                                                   |  |
| Seguridad                                                | EN 60950-1, EN 62109                                                                                    | 9-1-2                                             |                                                     |  |
| Emisiones                                                | EN 61000-3-2, EN 610                                                                                    | 00-3-3, EN 61000-6-3, E                           | N 61000-3-12                                        |  |
| Inmunidad                                                | EN 61000-6-2, EN 610                                                                                    | 00-3-11                                           |                                                     |  |
| Vigilancia anti-isla                                     | VDE 0126.1.1, G83/1(<br>(AUS)<br>(consulte www.PowerF                                                   | UK), RD1699/2011(ESP)<br>Router.com para otras ce | , CEI0-21 (IT), AS4777<br>rtificaciones nacionales) |  |
| Garantía                                                 | cinco años (opcional: p                                                                                 | orórroga a diez años)                             |                                                     |  |

| General                 | PR50S                                | PR37S | PR30S |  |
|-------------------------|--------------------------------------|-------|-------|--|
| Medidas (An x Al x Pr)  | 545 x 502 x 149 mm                   |       |       |  |
| Categoría de protección | uso interior (IP20)                  |       |       |  |
| Peso                    | 16,5 kg                              |       |       |  |
| Topología               | transformador aislado galvánicamente |       |       |  |
| Refrigeración           | circulación de aire forzada          |       |       |  |

![](_page_42_Picture_4.jpeg)

Todas las especificaciones corresponden a 25°C a no ser que se indique algo diferente.

ES

9 Especificaciones técnicas

# the PowerRouter

\*nedap